# Rövid használati útmutató

# Másolás

#### Másolatok készítése

 Tegye az eredeti dokumentumot az automatikus lapadagoló tálcájába vagy a lapolvasó üveglapjára.

**Megj.:** A kép levágásának elkerülése érdekében győződjön meg arról, hogy az eredeti dokumentum és a kimeneti papír mérete megegyezik.

2 Érintse meg a kezdőképernyőn a Másolás elemet, majd adja meg a másolatok számát.

Szükség szerint állítsa be a másolási beállításokat.

3 Indítsa el a másolási műveletet.

Megj.: A kezelőpanelről történő gyorsmásoláshoz nyomja meg a

következő gombot: ▶

## Másolás a papír mindkét oldalára

- Tegye az eredeti dokumentumot az automatikus lapadagoló tálcájába vagy a lapolvasó üveglapjára.
- 2 Érintse meg a kezdőképernyőn a Diák > másolása elemet.
- 3 Adja meg a beállításokat.
- 4 Indítsa el a másolási műveletet.

#### Több oldal másolása egyetlen lapra

- Tegye az eredeti dokumentumot az automatikus lapadagoló tálcájába vagy a lapolvasó üveglapjára.
- 2 Érintse meg a főképernyőn a Másolás > Oldal/lap elemeket.
- 3 Adja meg a beállításokat.
- 4 Indítsa el a másolási műveletet.

# Faxolás

### Faxküldés

#### A kezelőpanel használata

- 1 Tegye az eredeti dokumentumot az automatikus lapadagoló tálcájára vagy a lapolvasó üveglapjára.
- 2 Válassza ki a kezelőpanelen a Fax elemet, majd adja meg a kért adatokat.
- 3 Ha szükséges, konfigurálja a fax egyéb beállításait.
- 4 Faxolja el a dokumentumot.

#### Számítógép segítségével

**Megj.:** Gondoskodjon arról, hogy az univerzális faxillesztőprogram telepítve legyen.

#### Útmutatás Windows-felhasználók számára

- 1 Nyissa meg a Nyomtatás párbeszédpanelt úgy, hogy közben meg van nyitva a faxolni kívánt dokumentum.
- 2 Válassza ki a nyomtatót, majd kattintson a **Tulajdonságok**, Jellemzők, Beállítások vagy Beállítás gombra.
- 3 Kattintson a Fax > Fax engedélyezése lehetőségre, majd adja meg a címzett számát.
- 4 Ha szükséges, konfigurálja a fax egyéb beállításait.
- 5 Faxolja el a dokumentumot.

#### Útmutatás Macintosh-felhasználók számára

- Miközben a dokumentum meg van nyitva, válassza a Fájl > Nyomtatás menüpontot.
- 2 Válassza ki a nyomtatót, majd adja meg a címzett számát.
- 3 Ha szükséges, konfigurálja a fax egyéb beállításait.
- 4 Faxolja el a dokumentumot.

# E-mail küldése

### E-mail küldése

- Tegye az eredeti dokumentumot az automatikus lapadagoló tálcájába vagy a lapolvasó üveglapjára.
- 2 Válassza ki a kezelőpanelen az **E-mail** elemet, majd adja meg a kért adatokat.
  - Az érintőképernyővel nem rendelkező nyomtatómodellek esetében nyomja meg a **#** gombot, majd a billentyűzet segítségével adja meg a gyorstárcsázó számot.

**Megj.:** A címzett megadásához a címjegyzéket is használhatja.

- 3 Szükség szerint konfigurálja a kimenő fájltípus beállításait.
- 4 Küldje el az e-mailt.

# Nyomtatás

## Nyomtatás a számítógépről

**Megj.:** Címkék, kártyák és borítékok esetén a dokumentum kinyomtatása előtt állítsa be a nyomtatón a papír méretét és típusát.

- 1 Nyissa meg a Nyomtatás párbeszédablakot úgy, hogy közben meg van nyitva a nyomtatandó dokumentum.
- 2 Szükség esetén módosítson a beállításokon.
- **3** Nyomtassa ki a dokumentumot.

#### Nyomtatás mobileszközről

#### Nyomtatás mobileszközről a Google Cloud Print szolgáltatás használatával

Google Cloud Print<sup>™</sup> A Google Cloud Print egy nyomtatási szolgáltatás, amely lehetővé teszi, hogy bármilyen Google Cloud Print-képes nyomtatóval nyomtathasson. Mielőtt elkezdené a műveleteket, ellenőrizze a következőket:

- A nyomtatót regisztrálták a Google Cloud Print kiszolgálón.
- Letöltötték a Cloud Print bővítményt a Google Play<sup>TM</sup> áruházból, és engedélyezték a mobileszközön.
- 1 Nyisson meg egy dokumentumot az Android<sup>™</sup> alapú mobileszközön, vagy válasszon ki egy dokumentumot a fájlkezelőben.
- 2 Koppintson a > Nvomtatás gombra.

3 Jelöljön ki egy nyomtatót, majd koppintson

#### Nyomtatás mobileszközről a Mopria nyomtatószolgáltatás használatával

A Mopria<sup>®</sup> nyomtatási szolgáltatás egy mobilnyomtatási megoldást kínál az Android 4.4 vagy újabb rendszerű mobileszközök számára. Lehetőséget biztosít, hogy közvetlenül nyomtasson bármilyen Mopria-tanúsítvánnyal rendelkező nyomtató használatával.

Megi.: Töltse le a Mopria nyomtatási szolgáltatás alkalmazást a Google Play áruházból, és engedélyezze mobileszközén.

- 1 Indítson el egy kompatibilis alkalmazást az Android alapú mobileszközön, vagy válasszon ki egy dokumentumot a fáilkezelőben.
- 2 Koppintson a > Nvomtatás gombra.
- 3 Válasszon ki egy nyomtatót, majd szükség esetén állítsa be a beállításokat.

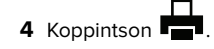

#### Nyomtatás mobileszközről az AirPrint szolgáltatás használatával

Az AirPrint egy mobilnyomtatási megoldás, amely lehetővé teszi az Apple eszközökről közvetlenül egy AirPrint-tanúsítvánnyal rendelkező nyomtatóval történő nyomtatást.

#### Megjegyzések:

- Az alkalmazást csak néhány Apple készülék támogatja.
- Ezt az alkalmazást nem minden nyomtatómodell támogatja.
- 1 Mobileszközének kezdőképernyőjéről indítson el egy kompatibilis alkalmazást.

- 2 Válasszon ki egy nyomtatni kívánt elemet, majd érintse meg a megosztás ikont.
- 3 Érintse meg a Nyomtatás elemet, majd válasszon egy nyomtatót.
- **4** Nyomtassa ki a dokumentumot.

#### Nyomtatás mobileszközről a Wi-Fi Direct® szolgáltatás használatával

A Wi-Fi Direct® egy nyomtatási szolgáltatás, amely lehetővé teszi, hogy bármilyen Wi-Fi Direct szolgáltatást támogató nyomtatóval nyomtathasson.

Megj.: Bizonyosodjon meg arról, hogy a mobileszköz csatlakozik a nyomtató vezeték nélküli hálózatához. További információkért lásd: "Mobileszköz csatlakoztatása a nyomtató vezeték nélküli hálózatához" itt: 6. oldal.

- 1 Indítson el egy kompatibilis alkalmazást a mobileszközön, vagy válasszon ki egy dokumentumot a fájlkezelőben.
- 2 Tegye a következők egyikét a mobileszköztől függően:
  - Koppintson a > Nyomtatás gombra. • Koppintson a **Nvomtatás** gombra.
  - Koppintson a **\*\*\*** > **Nyomtatás** gombra.
- 3 Válasszon ki egy nyomtatót, majd szükség esetén állítsa be a beállításokat.
- 4 Nyomtassa ki a dokumentumot.

#### Titkosított és más felfüggesztett feladatok nyomtatása

#### Útmutatás Windows-felhasználók számára

- 1 Miközben a dokumentum meg van nyitva, kattintson a Fájl > Nyomtatás parancsra.
- 2 Kattintson a Tulajdonságok, Nyomtatási beállítások, Beállítások vagy a Beállítás lehetőségre.
- 3 Kattintson a Nyomtatás és várakozás lehetőségre.
- 4 Válassza a Nyomtatás és várakoztatás használata lehetőséget, majd rendeljen hozzá felhasználónevet,
- 5 Válassza ki a nyomtatási feladat típusát (titkos, ismétlés, megőrzés vagy ellenőrzés).

Amennyiben a nyomtatási feladat titkos, adjon meg egy négy számjegyből álló PIN-kódot.

- 6 Kattintson az OK vagy a Nyomtatás gombra.
- 7 A nyomtató kezdőképernyőjén szüntesse meg a nyomtatási feladat visszatartását.
  - Titkosított nyomtatási feladat esetében lépien a következő elemekre:
  - Felfüggesztett feladatok > válassza ki a felhasználónevét > Titkosított > adja meg a PIN-kódot > válassza ki a nvomtatási feladatot > adia meg a példányszámot > Nvomtatás
  - Egyéb nyomtatási feladatok esetében lépjen a következő elemekre:

Felfüggesztett feladatok > válassza ki a felhasználónevét > válassza ki a nyomtatási feladatot > módosítsa a beállításokat > Nyomtatás

#### Útmutatás Macintosh-felhasználók számára

1 Miközben a dokumentum meg van nyitva, válassza a Fájl > Nvomtatás menüpontot.

Ha szükséges, kattintson a bővítésháromszögre, hogy több lehetőséget lásson.

- 2 A nyomtatóbeállítások közül vagy a Példányok és oldalak menüben válassza a Feladat útválasztása lehetőséget.
- 3 Válassza ki a nyomtatási feladat típusát (titkos, ismétlés, megőrzés vagy ellenőrzés).

Amennyiben a nyomtatási feladat titkos, rendeljen hozzá egy felhasználónevet és egy négy számjegyből álló PIN-kódot.

- 4 Kattintson az OK vagy a Nyomtatás gombra.
- 5 A nyomtató kezdőképernyőjén szüntesse meg a nyomtatási feladat visszatartását.
  - Titkosított nyomtatási feladat esetében lépjen a következő elemekre:
  - Felfüggesztett feladatok > válassza ki a felhasználónevét > Titkosított > adja meg a PIN-kódot > válassza ki a nyomtatási feladatot > módosítsa a beállításokat > Nyomtatás
  - Egyéb nyomtatási feladatok esetében lépjen a következő elemekre:
  - Felfüggesztett feladatok > válassza ki a felhasználónevét > válassza ki a nyomtatási feladatot > módosítsa a beállításokat > Nyomtatás

# A nyomtató karbantartása

#### Nyomtatópatron csere

**Megj.:** Ha a tálca meg van hosszabbítva, a festékkazetta cseréje előtt távolítsa el.

**1** Nyissa ki az elülső ajtót, majd finoman nyomja le.

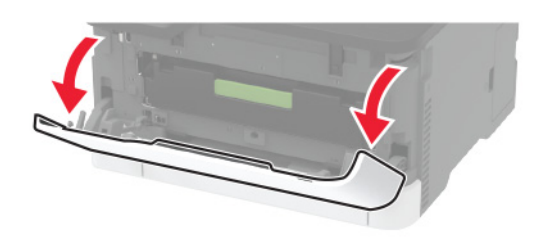

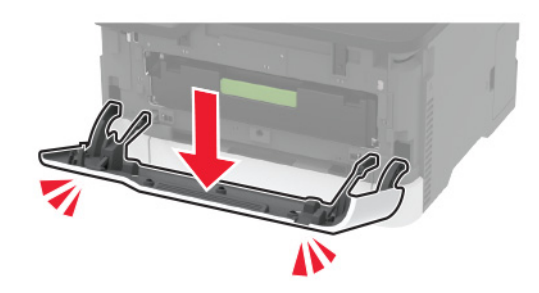

**2** Húzza ki a nyomtatópatron-tálcát.

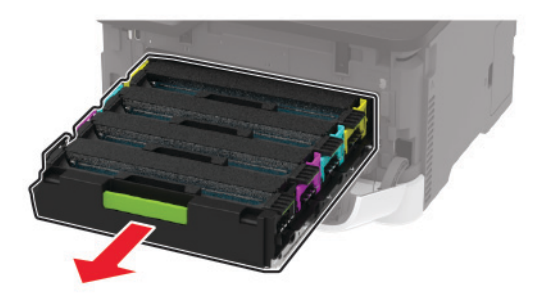

**3** Vegye ki a használt nyomtatópatront.

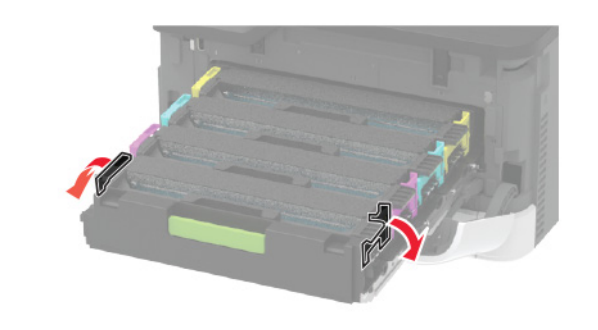

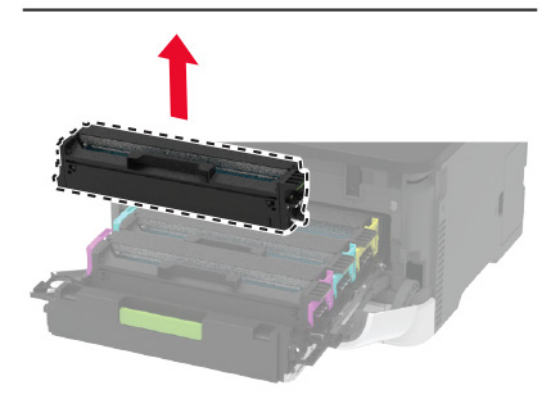

4 Csomagolja ki az új nyomtatópatront.

**Figyelem – sérülésveszély:** A nyomtatópatron alsó felét ne tegye ki közvetlen fényforrásnak. A hosszabb ideig tartó, fényforrásnak való közvetlen kitétel nyomtatási minőségbeli problémákat okozhat.

**Figyelem – sérülésveszély:** Ne érintse meg a nyomtatópatron alsó részét. Ha hozzáér, azzal később romolhat a nyomtatási feladatok minősége.

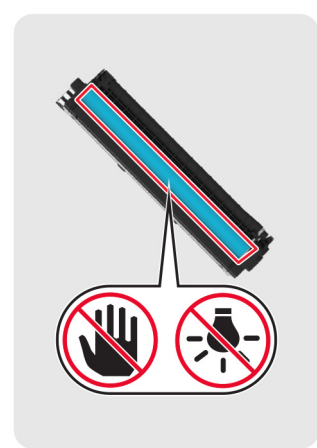

**5** Helyezze be az új nyomtatópatront.

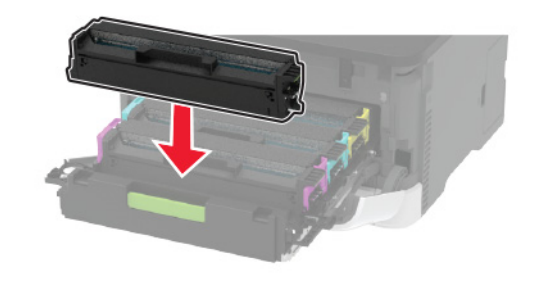

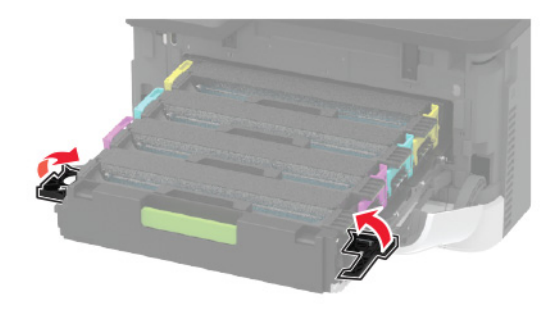

6 Tegye be a nyomtatópatron-tálcát, majd csukja be az ajtót.

## A lapolvasó tisztítása

**1** Nyissa fel a lapolvasó fedelét.

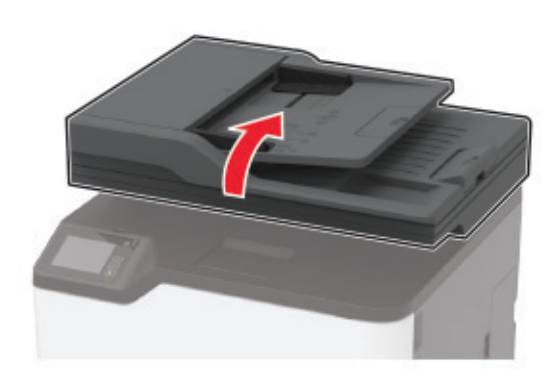

- **2** Egy puha, nedves, szöszmentes ruhaanyaggal törölje le a következő területeket:
  - Az automatikus lapadagoló üvege

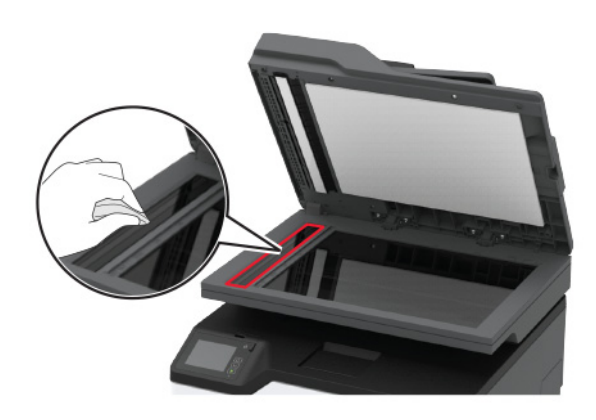

ADF üveg beolvasólapja

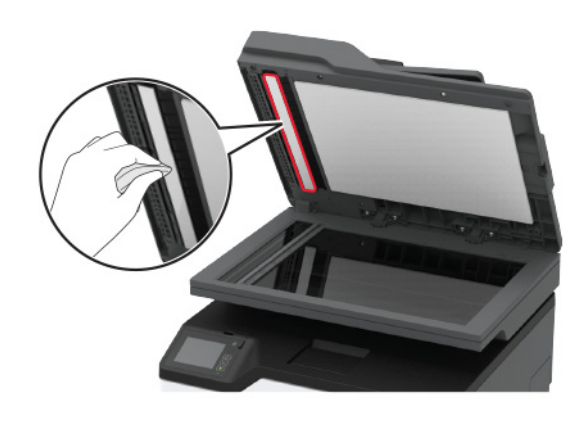

Lapolvasó üveglapja

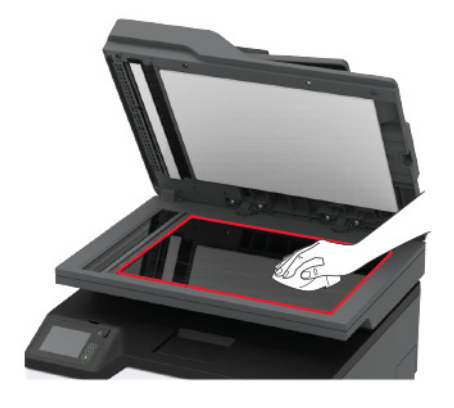

• Lapolvasó üveg beolvasólapja

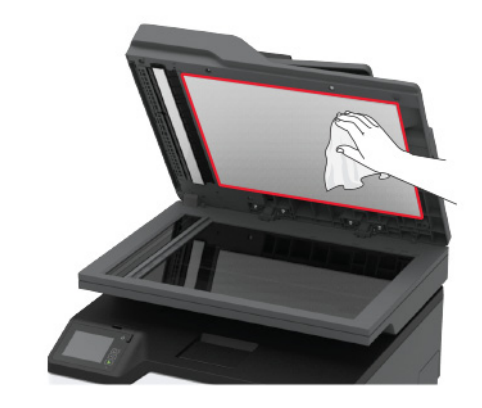

**3** Zárja le a lapolvasó fedelét.

## A tálca betöltése

1 Vegye ki a tálcát.

**Megj.:** A papírelakadás elkerülése érdekében ne távolítsa el a tálcát nyomtatás közben.

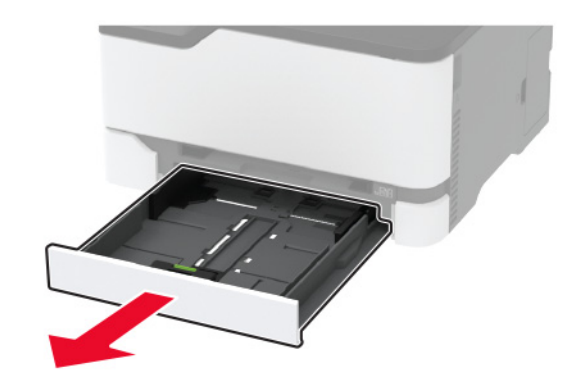

**2** Mielőtt behelyezné a papírt, hajlítsa meg, pörgesse át, és igazítsa össze a köteget.

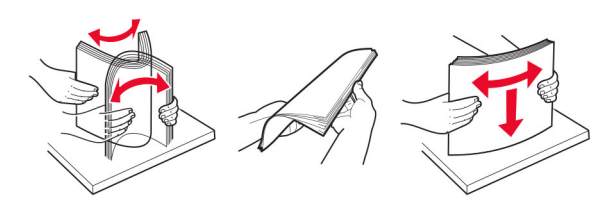

3 Töltse be a papírköteget a nyomtatandó oldallal felfelé.

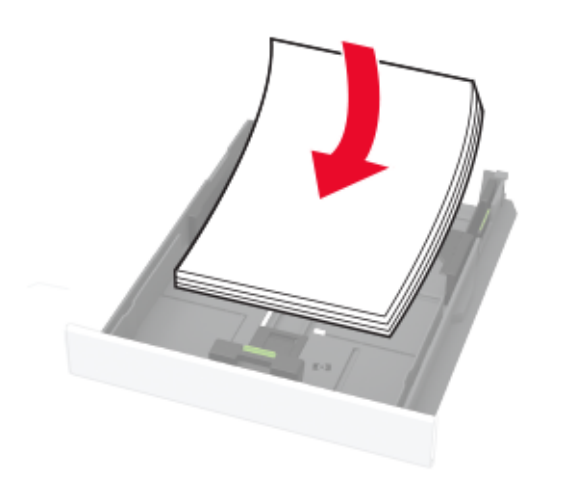

#### Megjegyzések:

- Egyoldalas nyomtatás esetén a fejléces papírt a nyomtatott oldalával felfelé, a fejléccel a tálca hátulja felé töltse be.
- Kétoldalas nyomtatás esetén a fejléces papírt a nyomtatott oldalával lefelé, a fejléccel a tálca eleje felé töltse be.
- Ne csúsztasson papírt a tálcába.
- A papírelakadás elkerülése érdekében ügyeljen arra, a köteg magassága ne haladja meg a maximális papírmennyiséget mutató jeleket.

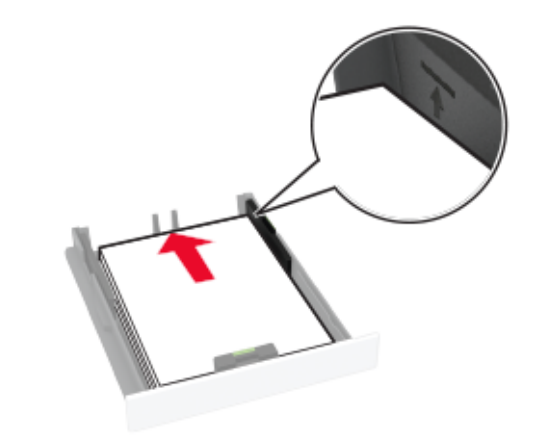

**4** Igazítsa úgy a papírvezetőket, hogy azok megegyezzenek a betöltött papír méretével.

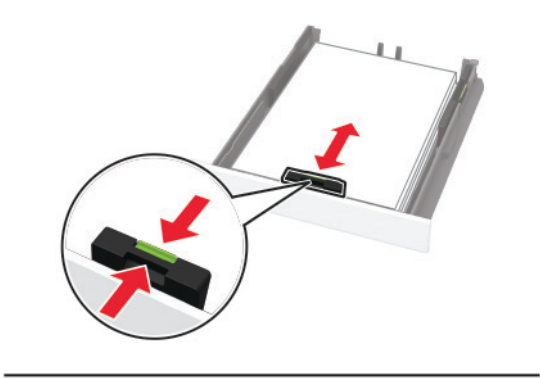

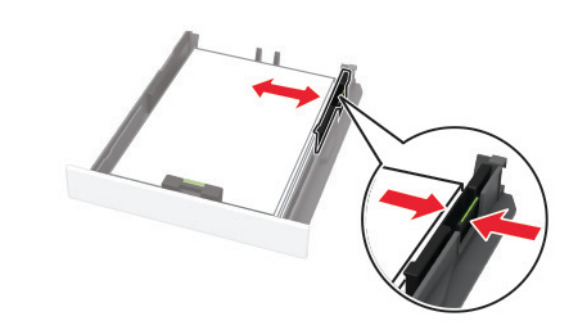

5 Helyezze be a tálcát.

Amennyiben szükséges, állítsa be a papír méretét és típusát a kezelőpanelen, hogy az megfeleljen a betöltött papírnak.

#### A kézi adagoló betöltése

1 Igazítsa úgy a papírvezetőt, hogy az megegyezzen a betöltött papír méretével.

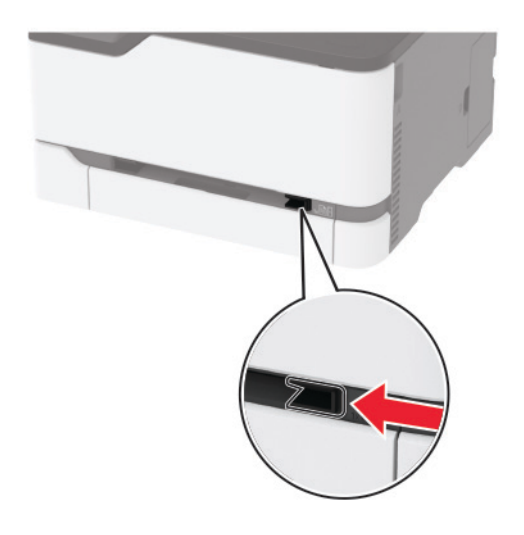

- 2 A papírt a nyomtatandó oldalával felfelé töltse be.
  - Egyoldalas nyomtatás esetén a fejléces papírt a nyomtatott felületével felfelé töltse be, úgy, hogy a felső éle kerüljön először a nyomtatóba.

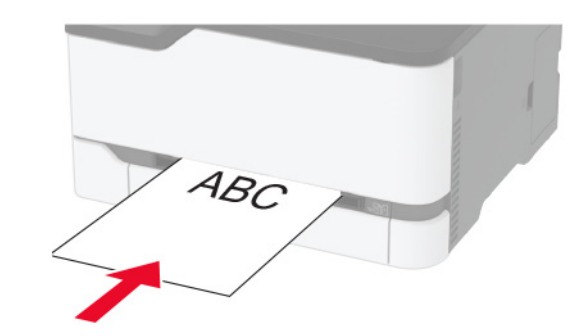

 Kétoldalas nyomtatás esetén a fejléces papírt a nyomtatott felületével lefelé töltse be, úgy, hogy a felső éle kerüljön utoljára a nyomtatóba.

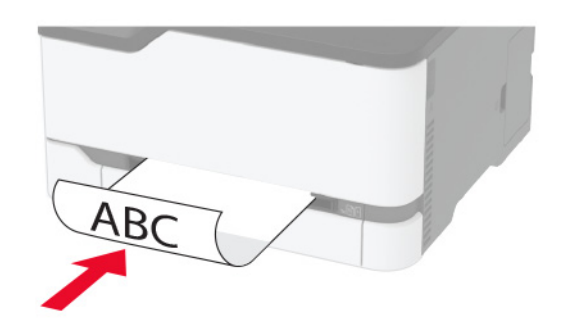

 A borítékokat a hajtókával felfelé töltse be, a papírvezető jobb széléhez igazítva.

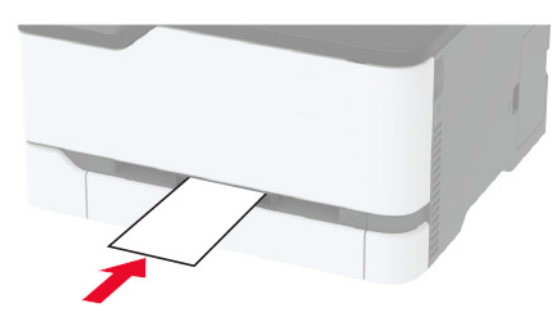

**3** Addig tolja a papírt az adagolóba, amíg a vezető szélét be nem húzza a nyomtató.

**Figyelem – sérülésveszély:** A papírelakadás elkerülése érdekében a papírt nem szabad erőltetve a kézi adagolóba nyomni.

#### A papírméret és papírtípus beállítása

1 Lépjen a kezdőképernyőről a következő elemhez:

**Beállítások > Papír > Tálcakonfiguráció > Papírméret/-típus** > válasszon ki egy papírforrást

2 Állítsa be a papírméretet és a papírtípust.

# Mobileszköz csatlakoztatása a nyomtató vezeték nélküli hálózatához

1 Engedélyezze a Wi-Fi Direct<sup>®</sup> lehetőséget a nyomtatón. A kezdőképernyőn érintse meg a Beállítások > Hálózat/Portok > Vezeték nélküli > Wi-Fi Direct engedélyezése elemet.

#### Megjegyzések:

- A Wi-Fi Direct SSID azonosítója és jelszava automatikusan jön létre. A Wi-Fi Direct SSID azonosítójának és jelszavának megtekintéséhez lépjen a Wi-Fi Direct menüpontra.
- Szükség esetén módosíthatja is az SSID azonosítót és jelszót.
- 2 Csatlakoztassa mobileszközét a nyomtató vezeték nélküli hálózatához.

# Elakadások megszüntetése

### Elakadás helyének azonosítása

#### Megjegyzések:

- Ha az Elakadássegéd funkció beállítása Be, akkor a nyomtató egy elakadt oldal eltávolítását követően az üres vagy részleges nyomatot tartalmazó oldalakat a normál tárolóba továbbítja. Ellenőrizze, hogy a kinyomtatott oldalak között nincsenek-e üres oldalak.
- Ha az Elakadás-elhárítás beállítása Be vagy Auto, akkor a nyomtató újból kinyomtatja az elakadt oldalakat.

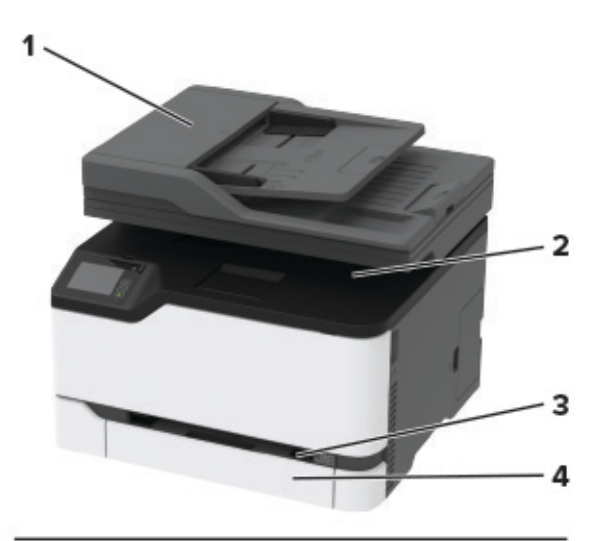

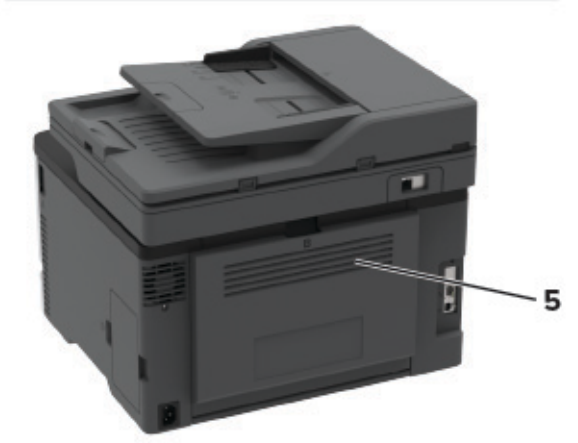

|   | Elakadás helye               |
|---|------------------------------|
| 1 | Automatikus lapadagoló (ADF) |
| 2 | Normál rekesz                |
| 3 | Kézi adagoló                 |
| 4 | Tálca                        |
| 5 | Hátsó ajtó                   |

## Papírelakadás a tálcában

1 Távolítsa el a tálcát és a kézi adagolót.

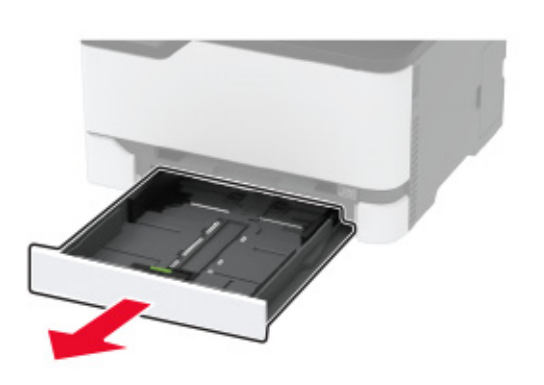

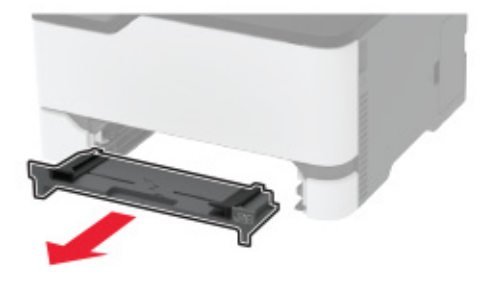

**2** Távolítsa el az elakadt papírlapot.

Megj.: Ügyeljen arra, hogy minden papírdarabot eltávolítson.

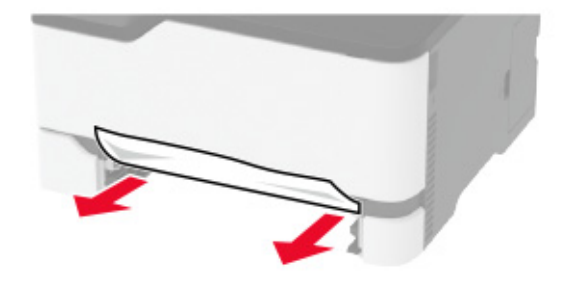

**3** Helyezze be a kézi adagolót és a tálcát.

4 Nyissa fel a hátsó ajtót.

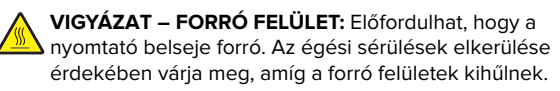

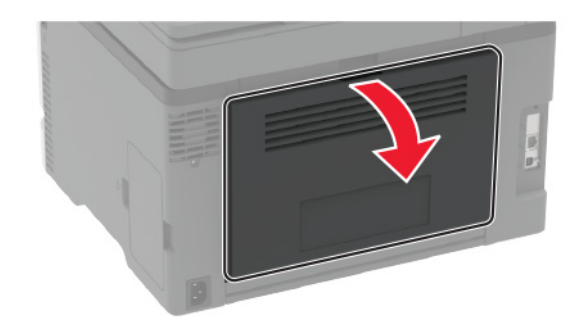

5 Távolítsa el az elakadt papírlapot.

Megj.: Ügyeljen arra, hogy minden papírdarabot eltávolítson.

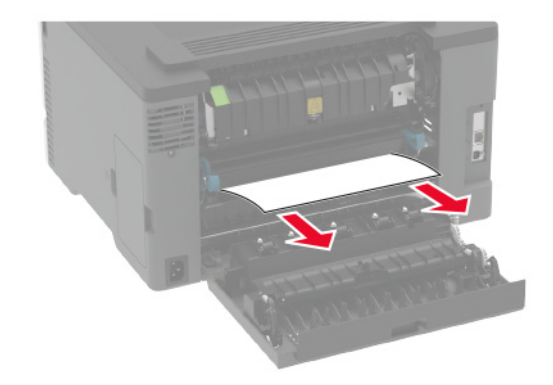

6 Csukja be az ajtót.

## Papírelakadás a kézi adagolóban

1 Távolítsa el a tálcát és a kézi adagolót.

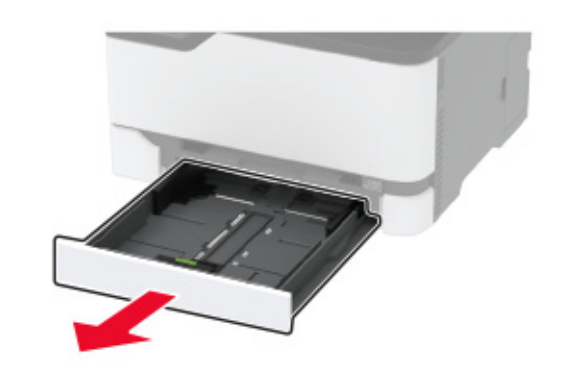

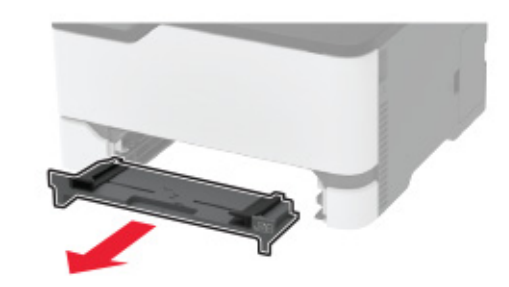

2 Távolítsa el az elakadt papírlapot.

Megj.: Ügyeljen arra, hogy minden papírdarabot eltávolítson.

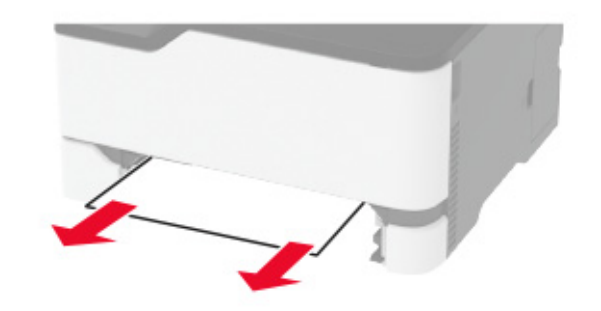

**3** Helyezze be a kézi adagolót és a tálcát.

## Papírelakadás a hátsó ajtónál

**1** Nyissa fel a hátsó ajtót.

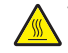

VIGYÁZAT – FORRÓ FELÜLET: Előfordulhat, hogy a nyomtató belseje forró. Az égési sérülések elkerülése érdekében várja meg, amíg a forró felületek kihűlnek.

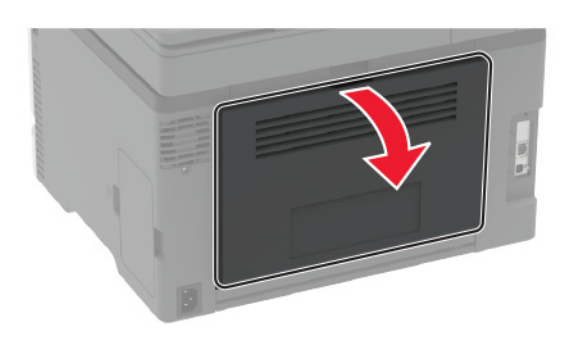

2 Távolítsa el az esetlegesen elakadt papírt a következő területekről:

Megj.: Ügyeljen arra, hogy minden papírdarabot eltávolítson.

Beégető egység környéke

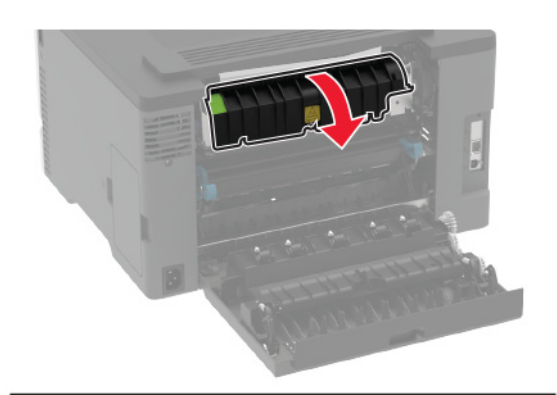

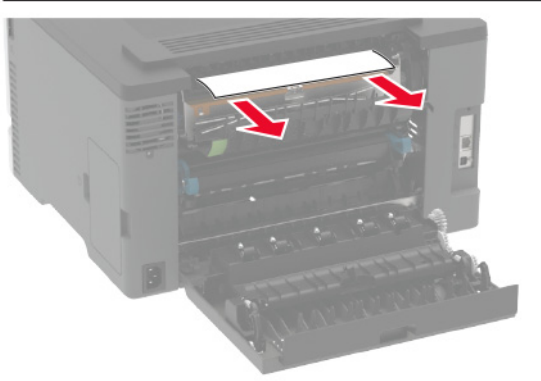

• A beégető egység környéke alatt

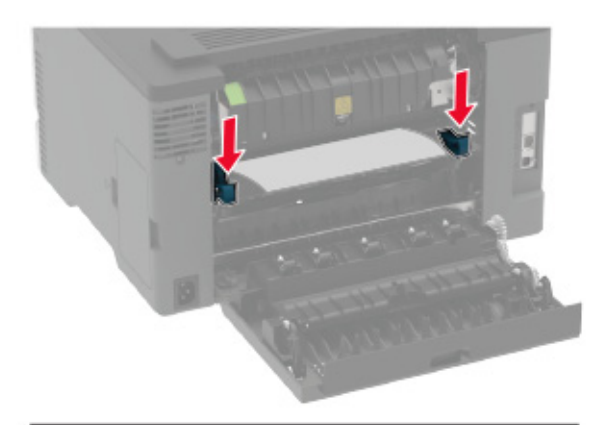

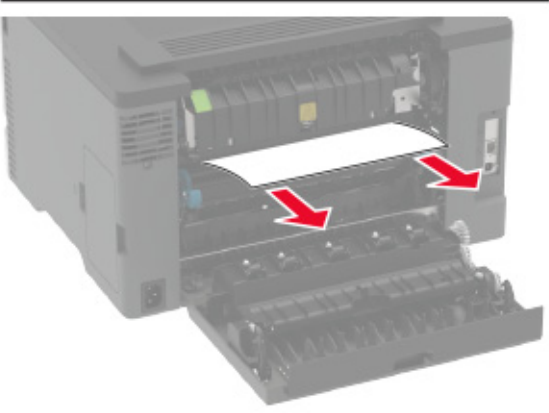

• Kétoldalas egység

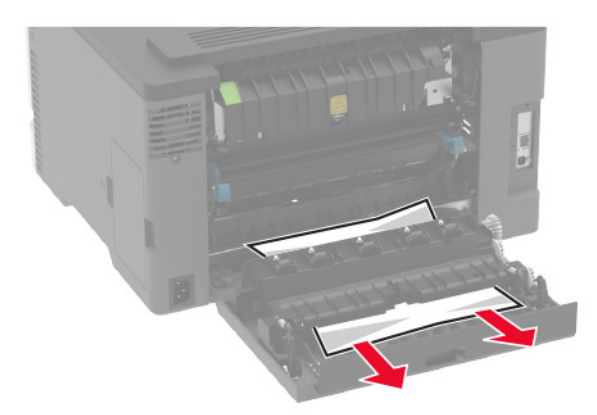

**3** Csukja be az ajtót.

#### Papírelakadás az automatikus lapadagolóban

- 1 Vegye ki az eredeti dokumentumokat az automatikus lapadagoló tálcájáról.
- 2 Nyissa ki az automatikus lapadagoló fedelét.

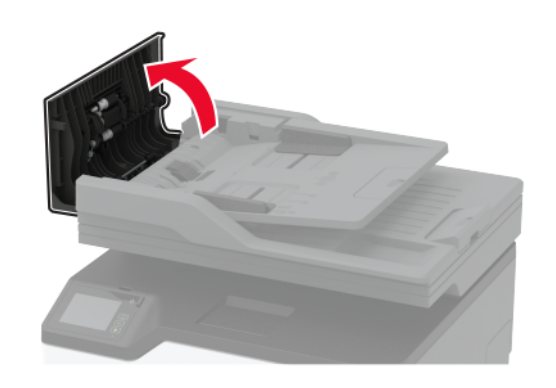

**3** Távolítsa el az elakadt papírlapot.

Megj.: Ügyeljen arra, hogy minden papírdarabot eltávolítson.

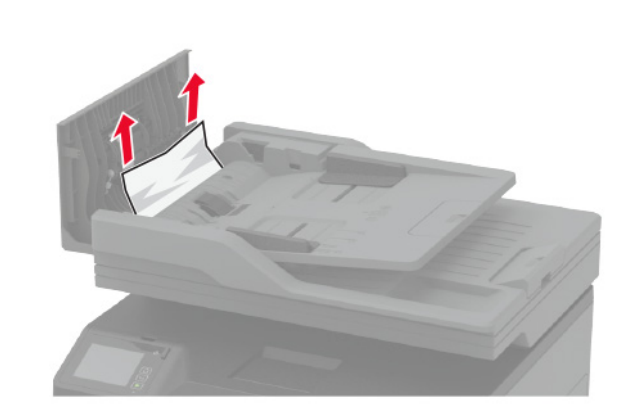

4 Csukja le az automatikus lapadagoló fedelét.